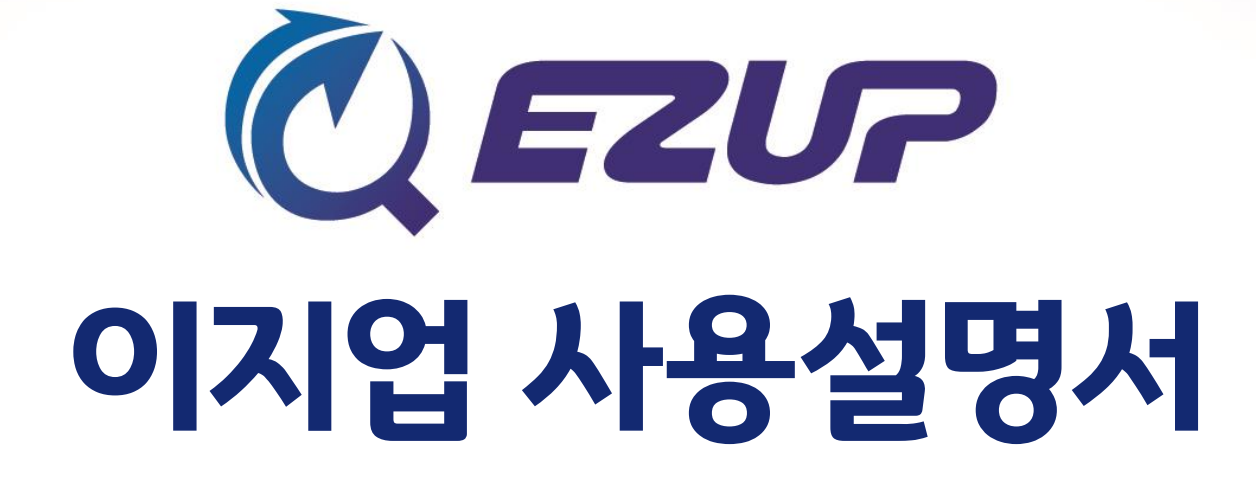

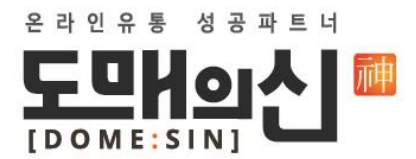

- 상품 삭제- 「쿠팡/고도몰」 공통
- 상품 등록- 「쿠팡/고도몰」 공통

• 상품 수정- 「쿠팡/고도몰」 공통

- 마켓 세트 설정 「고도몰」
- 마켓 세트 설정 「쿠팡」
- 마켓 아이디 등록하기 「고도몰」
- 마켓 아이디 등록하기 「쿠팡」

# ○목차

• 로그인하기

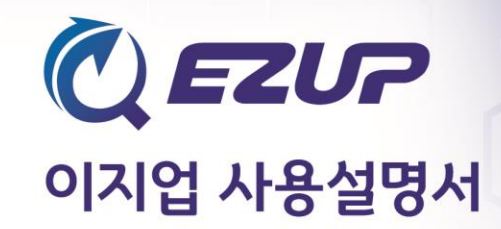

| 🙋 도매의 신 ezup 로그인 | X                                                         | <u> </u>       |
|------------------|-----------------------------------------------------------|----------------|
| 0.2.3327,2019    | User ID:<br>Password:  <br>도매의 신 아이디와 비밀번호를 입력하세요.<br>로그인 | ()<br>()<br>() |

도매의 신 사이트 아이디와 비밀번호로 로그인합니다.

① 파일 :파일 - 설정에서 마켓 아이디(쿠팡/고도몰) 등록이 가능합니다. ② 세트 관리 :마켓(쿠팡/고도몰) 세트를 설정할 수 있습니다. ③ 상품 관리 :상품 조회, 작업 목록 생성의 작업이 가능합니다. ④ 등록 관리 :마켓에 상품의 등록 및 결과 확인, 상품 수정(품절ㆍ단종 등), 등록된 상품 삭제, 목록 삭제가 가능합니다.

ሺ 상품 관리 - [세트 관리]

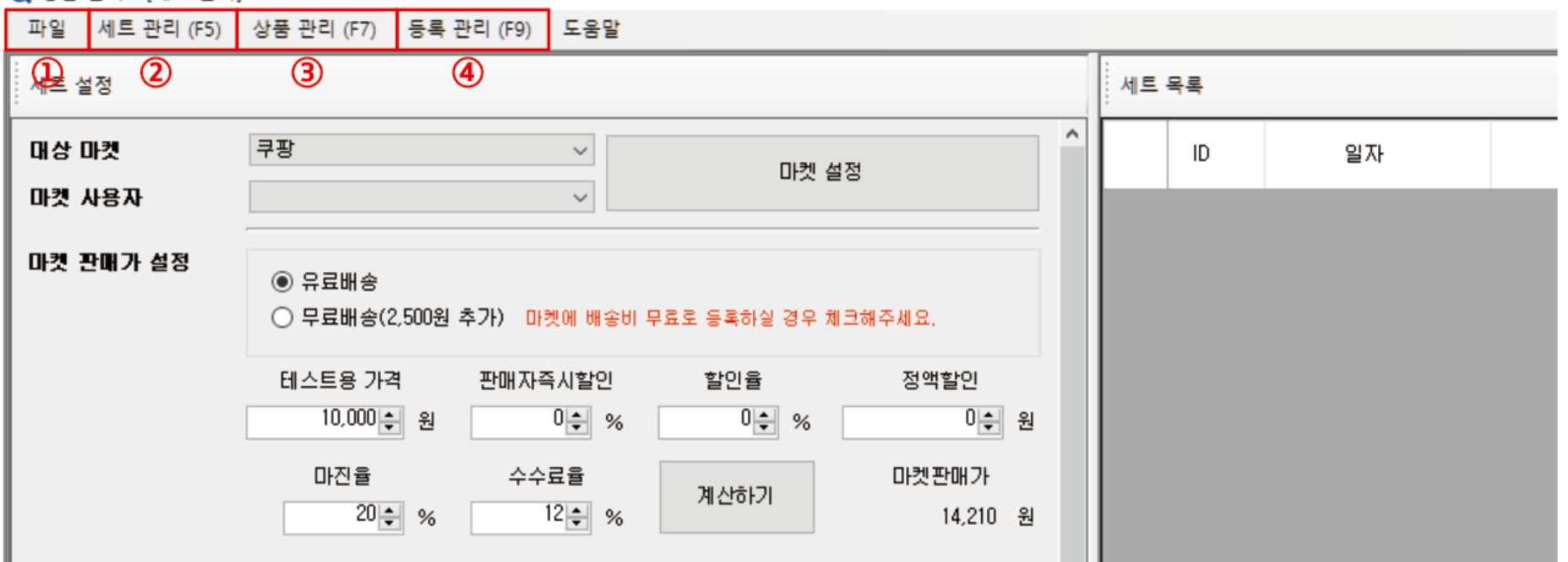

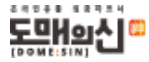

# • 마켓 아이디 등록하기 - 「쿠팡」

| 설정                                         | X                                                                                             | 사용자 등록                                                                          | ×  |
|--------------------------------------------|-----------------------------------------------------------------------------------------------|---------------------------------------------------------------------------------|----|
| 환경 설정<br>- 음건<br>- 나비<br>- 도매의 신<br>- 고도 : | 마켓<br>코드: Coupang<br>이름: 쿠팡<br>Host: https://api-gate.way.coupang.com<br>사용자: 별칭 사용자 ID 업체 코드 | 별칭: 1  <br>사용자 ID: 2  <br>암호: 3  <br>업체 코드: 4  <br>Access 키: 5  <br>Secret 키: 6 |    |
|                                            | < > > 추가 수정 삭제 저장                                                                             | <ol> <li>마켓 별칭 설정</li> <li>구팡 아이디 입력</li> <li>쿠팡 비밀번호 입력</li> </ol>             | 저장 |

| OPEN API 키 발급 '별 | 발급'버튼으로 키를 발급받을 수 있습니다. |            | 약관동의 발급 |
|------------------|-------------------------|------------|---------|
| 업체코드             | Access Key              | Secret Key | 매핑상태    |
|                  |                         |            | 완료      |
|                  |                         |            |         |

④, ⑤, ⑥ 업체 코드, Access 키, Secret 키 : 쿠팡->업체 정보 변경->판매 정보 하단 OPEN API 키 발급에서 확인 가능합니다.

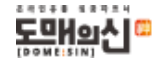

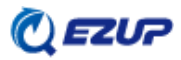

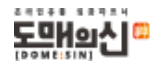

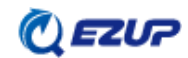

## \*이 전에 타사 솔루션 이용 시 받으셨던 고도몰 API와는 별개로 도매의 신 API 키를 신청하셔야 합니다.

API 키 신청 시 발생하는 오류는 고도 1:1에 문의 바랍니다.

평일 영업일 기준 2~7일 정도입니다.

사용자 인증 이메일로 API 키가 전송되며 소요 기간은

상호명 입력(생략 가능)-등록하기

- ④-1 고도몰 아이디 입력-확인-쇼핑몰 도메인 선택-
- ④ 고도몰 API키 입력
- ③ 고도몰 비밀번호 입력
- ② 고도몰 아이디 입력
- ① 마켓 별칭 설정

설정

| 설정                      |                                                | ×  |
|-------------------------|------------------------------------------------|----|
| 환경 설정                   | 마켓                                             |    |
| - 옵션<br>- 서버<br>- 도매의 신 | 사용자 등록                                         | ×  |
| ➡ 바켓<br>                | 별칭: 1                                          |    |
|                         | 사용자 ID: 2                                      |    |
|                         | 암호: 3                                          |    |
|                         | 사용자 키 : ④                                      |    |
|                         | 고도 오픈 API 사용 신청<br>현재 고도5만 연동 가능합니다.           |    |
|                         | ※ 도매의 신 EZUP업을 사용하기 위해서는 사전에<br>반드시 신청하며야 합니다. | 저장 |
|                         | <                                              | >  |
|                         | 추가 수정 삭제                                       |    |
|                         |                                                | 저장 |
|                         |                                                |    |

|                                                                                | Jest                                                                                                    |   |
|--------------------------------------------------------------------------------|----------------------------------------------------------------------------------------------------|---|
| 고도 오픈 API 사용                                                                   | 중신청 ④-1                                                                                                    | X |
| ▶ 신정정보 등록                                                                      |                                                                                                    |   |
| ※ 현재 운영하고 계시는 고5<br>담당자가 신속하게 확인하                                              | E볼의 관리자 계정 연동을 원하시면 아래의 내용을 작성해주세요<br>여 처리해드리도록 하겠습니다.                                                                                                    |   |
| ※ 인증키 발급에는 영업일 7<br>※ 오픈 API 인증키 발급 신청<br>(e나무 쇼핑몰, 고도몰5 등<br>※ 인증키 발급 신청 중 오류 | 준 약 2일이 소요되며, 발급 완료 후 메일을 통해 전달 드립니다.<br>5 전 API 연동 개발사에 문의하여 연동 가능 여부를 먼저 확인해 주세요.<br>5 이용중인 서비스에 따라 개발사에서 연동 지원이 어려울 수 있습니다.)<br>발생 시, 고도 1:1문의를 통해 문의 바랍니다. |   |
| 오픈 API 신청(* 표시는                                                                | 필수 입력 사항입니다.)                                                                                                    |   |
|                                                                                |                                                                                                    |   |
| 제휴사 *                                                                          | (주)머니로드                                                                                                    |   |
| 제휴사 *<br>사용자 분류 *                                                              | (주)머니로드<br>● 본사 ○ 공급사                                                                                                    |   |
| 제휴사 *<br>사용자 분류 *<br>고도회원 아이디 *                                                | (주)머니로드         ● 본사 ○ 공급사         ■●●●●●●●●●●●●●●●●●●●●●●●●●●●●●●●●●●●●                                                                                       |   |
| 제휴사 *<br>사용자 분류 *<br>고도회원 아이디 *<br>쇼핑몰 도메인 *                                   | (주)머니로드         ● 본사 ● 공급사         ■ 포도함5         ■ 포도함5         ● 문화 개발이 필요한 쇼핑몰를 선택해주세요.         선택한 쇼핑몰에만 이용 가능한 인증키가 발급됩니다.                                |   |
| 제휴사 *<br>사용자 분류 *<br>고도회원 아이디 *<br>쇼핑몰 도메인 *<br>쇼핑몰 상호명 *                      | (주)머니로드         ● 본사 ○ 공급사         ■ 프로프 · · · · · · · · · · · · · · · · · ·                                                                                   |   |

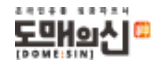

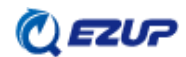

② 마켓 판매가 설정에서 판매가 설정 및 계산이 가능합니다.

판매 시작일과 판매 종료일도 설정 가능하며, 판매 종료일은 기본적으로 길게 설정되어있습니다. 별(\*) 표시되어 있는 항목은 필수 입력 사항으로, 입력이 되어있지 않으면 세트 저장도 불가합니다. 출고지와 반송지 설정은 쿠팡에서 미리 설정을 해주셔야 이지업에서 연동이 되는 부분으로 플레이오토 세트 설정과 같다고 보시면 됩니다.

①-1 기본 배송비, 반품 배송비, 출고지 및 반품지와 반품 배송비 등을 설정합니다.

① 마켓 설정 버튼을 누르면 쿠팡 세트 설정 창이 뜹니다.

• 마켓 세트 설정 - 「쿠팡 1」

| 상품 관리 - [세트 관리<br>파일 세트 관리 (F5)                                       | 의]<br>상품 관리 (F7) 동목 관리 (F9) 도움말                                                                                                    |        |                                                                                                    |                                    |    |     |                                                              |                                |                                               |             |            | -           | a ×          |
|-----------------------------------------------------------------------|----------------------------------------------------------------------------------------------------|--------|----------------------------------------------------------------------------------------------------|------------------------------------|----|-----|--------------------------------------------------------------|--------------------------------|-----------------------------------------------|-------------|------------|-------------|--------------|
| 세트 설정                                                                 |                                                                                                    | 세트     | 옥롶                                                                                                    |                                    |    |     |                                                              |                                |                                               |             |            | ਦ           | 집 삭제         |
| 대상 마켓<br>마켓 사용자                                                       | 구장 (1) 대것 설정 (세리일품 ) (1) (1) (1) (1) (1) (1) (1) (1) (1) (                                                                                                    |        | ID 일자                                                                                                   | 서트명                                | 마켓 | 사용자 | 배송타입                                                         | 판매자<br>즉시할인<br>(%)             | 할인율<br>(%)                                    | 정액할인<br>(원) | 마진율<br>(%) | 수순료율<br>(%) | 상품명<br>키워드 3 |
| 대 전 관폐가 설명<br>(2)<br>상품명 키위드 추가<br>상품명 추가문구<br>상품교드 추가문구<br>상품교드 추가문구 | ● 유료배송       ● 무료배송(2,500월 추가)       미켓에 네알비 무료로 등록하실 경우 제크해주세요.         프 프로 등 가격       관매자득시발인       발언을       정액발인         10.000 월       0 € %       0 € %       0 € %         마건물       수수료을       제산하기       마켓판매가         20 € %       12 € %       제산하기       14.210 월         ************************************ | <<br>۳ | (1)-1<br>무당 세트 설정<br>배송 방법<br>역배사<br>• 배송비 증류<br>• 기본 배송비<br>• 조건부 무료<br>• 초도반품배송비(편도)<br>• 출고지 설정      | 일반배송(순차배송) ~<br>                   |    | *   | 판매 시작(<br>판매 종료)<br>도서산간 배종<br>• 묶음 배송[<br>우편년<br>주건<br>사내 2 | 일<br>일<br>승대부<br>계부<br>1호<br>도 | 2019-05-16<br>2099-01-01<br>도서산간 배<br>묶음 배송 1 |             |            | ×           | >            |
| 갖풋명 상세설명이<br>설립행복고시 상세설<br>세트 ID<br>세트 명형                             | [하단 HTML]<br>[하단 HTML]<br>]<br>] 체크시 상품명 : 0000 으로 상세월이지에 출력됩니다.<br>] 체크하면 상품정보고시를 상세설명에 HTML로 추가합니다.                                                                                                    |        | <ul> <li>· 반송지 설정</li> <li>· 반품 배송비</li> <li>· 출고 리드타임</li> <li>· A/S 안내</li> <li>· A/S 전화번호</li> </ul> | 이름<br>연락처<br>보조 연락처<br>2500<br>2 일 |    |     | 우편빈<br>주건<br>상세 <sup>2</sup><br>반품 착불                        | 1호<br>5<br>주소<br>16 여부         | 신불                                            | ~           |            |             |              |
| <b>도매</b> ≈ <b>й</b> 0.2.3317.201                                     | 9                                                                                                    |        | "*" 표시 입력은 필수 입력 /                                                                                      | 사항입니다.                             |    |     |                                                              |                                |                                               |             | 확인         |             |              |

## • 마켓 세트 설정 - 「쿠팡 2」

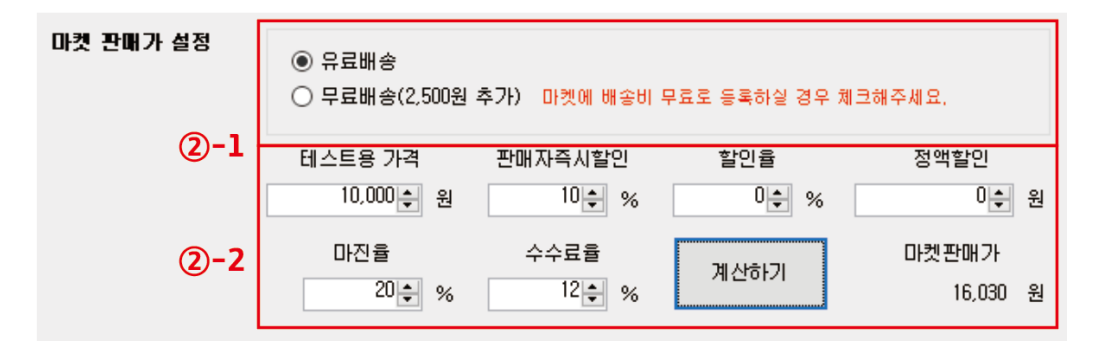

#### \*기본적으로 마켓 판매가 설정은 도매의 신 상품 DB 다운시에 판매가 설정과 같습니다.

 ②-1 유료 배송 선택 시 쿠팡 마켓 설정대로 배송료가 적용되며, 무료배송 선택 시 판매가에서 2500원이 추가되어 등록됩니다.
 ②-2 판매자 즉시 할인과 할인율, 정액 할인, 마진율, 수수료율을 모두 적용한 금액이 쿠팡에서의 할인율 기준가로 등록되며, 쿠팡의 판매 가격은 할인율을 적용한 실제 판매 금액이 자동 입력됩니다.

\*TIP 1 실제 판매 시 쿠팡 수수료 체계에 따라 마진율은 조금 올라갈 수 있습니다. \*TIP 2 세트의 마켓 판매가가 쿠팡의 할인율 기준가로 적용됩니다.

#### ※쿠팡 적용 화면

| 모든항목일괄적용   | 일괄적용 | 일괄적용         | 일괄적용   | 일괄적용       | 일괄적용             | 일괄적용 | 일괄적용 | 일괄적용 | 일괄적용 | 일괄적용      | 일괄적용  | 일괄적용              | 일괄적용              | 일괄적용  |  |
|------------|------|--------------|--------|------------|------------------|------|------|------|------|-----------|-------|-------------------|-------------------|-------|--|
| 구매옵션정보     | •    | 상품상태<br>상세설명 | •      | 할인율        | ^_               | 대표   | •    | •    | •    | . 출고      | 바코드   | 인증·신고<br>등 정보     | 판매자<br>상품코드       | 모델번호  |  |
| 퍼플/블럭 조각 수 | 상품상태 | (비필수)        | 판매가격   | 기준가<br>(2) | 새고수량<br><b>②</b> |      | 상세설명 | 고시성보 | 과세여루 | 조묘기간<br>0 | (비필수) | (비필수)<br><b>(</b> | (비필수)<br><b>양</b> | (비필수) |  |
| 본상품 선택     | 새 상품 | 등록           | 14.427 | 16,030     | 9,999            | 등록됨  | 등록됨  | 등록됨  | Υ    | 1         | 등록됨   | 등록됨               |                   |       |  |

예) 테스트 가격 10,000원 / 판매자 즉시할인 : 10% / 할인율 : 0% / 정액 할인 0원 / 마진율 20% 일 경우 할인율 기준가는 16,030원이며 판매가격은 할인율이 빠진 14,427원이 입력됩니다. 할인율이 0%인 경우 쿠팡에서 할인율 기준가와 판매가격은 같은 금액으로 표시됩니다.

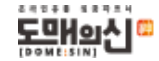

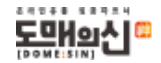

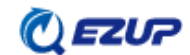

④ 세트 명칭과 세트 설명을 설정해 주시고 저장 버튼을 눌러야 저장이 가능합니다. ④-1 저장을 누르시면 왼쪽 세트 목록에 저장한 세트가 보여집니다. 하단 마켓 설정에서는 ①에서 설정한 마켓 정보를 확인하실 수 있습니다.

③ 상품명 키워드 추가, 문구 추가 등의 설정은 도매의 신 상품 DB 다운과 같습니다.

| (신상품관리 - [세트관리<br>파일 세트관리 (F5) | []<br>상품 관리 (F7) 등록 관리 (F9) 도움말       |              |                     |     |    |           |          |             |            |             |            | - 6         | j X          |
|--------------------------------|---------------------------------------|--------------|---------------------|-----|----|-----------|----------|-------------|------------|-------------|------------|-------------|--------------|
| 세트 설정                          |                                       | 세트 목록        |                     |     |    |           |          |             |            |             |            | 편집          | 집 삭제         |
|                                | 10,000 ÷ % 0÷ % 0÷ %                  | ID           | 일자                  | 세트명 | 마켓 | 사용자       | 배송타입     | 판매자<br>즉시할인 | 할민율<br>(%) | 정액할인<br>(원) | 마진율<br>(%) | 수수료율<br>(%) | 상품명<br>키워드 4 |
|                                | 마진을 수수료을 마켓판매가                        | ▶ <u>1</u>   | 2019-05-17 10:33:18 | 테스트 | 쿠팡 | songarden | 유료       | 10          | )          |             | 2          | D 1         | 2 OHLI       |
| 3                              | 20 ÷ % 12 ÷ % At2rot-/1 14,210 원      | <b>(4)-1</b> |                     |     |    |           |          |             |            |             |            |             |              |
| 상품명 키워드 추가                     | 체크하면 상품명 뒤에 키워드를 추가합니다.               |              |                     |     |    |           |          |             |            |             |            |             |              |
| 상품명 추가문구                       | 상품명 앞: 상품명 뒤:                         |              |                     |     |    |           |          |             |            |             |            |             |              |
| 상품코드 추가문구                      | 상품코드 앞: 성품코드 뒤:                       |              |                     |     |    |           |          |             |            |             |            |             |              |
| 상세설명 추가문구                      | [상단 HTML]                             |              |                     |     |    |           |          |             |            |             |            |             |              |
|                                |                                       |              |                     |     |    |           |          |             |            |             |            |             |              |
|                                |                                       |              |                     |     |    |           |          |             |            |             |            |             |              |
|                                | [하단 HTML]                             |              |                     |     |    |           |          |             |            |             |            |             |              |
|                                |                                       | s            |                     |     |    |           |          |             |            |             |            |             | ,            |
|                                |                                       | 마켓 설정        |                     |     |    |           |          |             |            |             |            |             |              |
|                                |                                       |              | 항목                  |     |    |           | UI.      | 8           |            |             |            |             | ^            |
|                                |                                       | Þ.           | 세트 ID               |     |    |           |          | 1           |            |             |            |             |              |
| 산풍명 산세성명에                      | · · · · · · · · · · · · · · · · · · · |              | 판매 시작일              |     |    |           | 2019-05- | 16T12:00:00 |            |             |            |             |              |
| 추가                             |                                       |              | 판매 중료일              |     |    |           | 2099-01- | D1T23:59:59 |            |             |            |             |              |
| 상품정복고시 상세설                     | □ 체크하면 상품정보고시를 상세설명에 HTML로 추가합니다.     |              | 배송 방법               |     |    |           | SEQU     | ENCIAL      |            |             |            |             |              |
| 공에 주기                          |                                       |              | 택배사 코드              |     |    |           | ١L١      | ANG         |            |             |            |             |              |
|                                | 0                                     |              | 배송비 송류              |     |    |           | NUT      | _FHEE       |            |             |            |             |              |
|                                |                                       |              | 지원 배송미 조거님 모리       |     |    |           | 2        | 0.00        |            |             |            |             |              |
| M_ 88                          |                                       |              | 초도바풀배송비             |     |    |           |          | 0           |            |             |            |             |              |
| ME 28                          |                                       |              | 도서산간 배송며북           | ‡   |    |           |          | Y           |            |             |            |             |              |
|                                |                                       |              | 묶음 배송여부             | ·   |    |           | NOTLUNIO | N_DELIVERY  |            |             |            |             |              |
|                                |                                       |              | 반품지 센터코드            |     |    |           | 1000     | 481711      |            |             |            |             |              |
|                                |                                       |              | 반품지 담당자명            |     |    |           | 9        | 임           |            |             |            |             |              |
|                                |                                       |              | 반품지 연락처             |     |    |           | 010-8    | 685-8492    |            |             |            |             |              |
| 조기화                            | 저장                                    |              | 반품지 우편변호            |     |    |           | 2        | 315         |            |             |            |             |              |
|                                | v                                     |              | 반품지 주소              |     |    | 인천        | 광역시 부평구  | 부평대로 283 (송 | 성천동)       |             |            |             | *            |
|                                |                                       |              |                     |     |    |           |          |             |            |             |            |             |              |

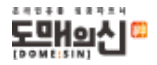

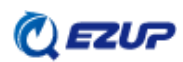

– a ×

배송비 부과방법

· 배송비조건별 ■ 같은 배송비 조건이 적용된 상품끼리 배송비를 1회 부과합니다.
 • 상품별 ■ 배송비 조건과 상관없이 상품별로 배송비를 부과합니다.

\*TIP 고도몰에서 설정 시 B2B 배송 대행 특성 상 배송비 부과 방법은 상품별 체크를 권장합니다.

마켓 설정 버튼을 누르면 고도몰 세트 설정 창이 뜹니다.
 1 기본적인 마켓 세트 설정이 가능합니다.
 2 배송비 정보는 고도몰에서 설정한 내용을 가져옵니다. (고도몰->기본 설정->배송 정책->배송비 조건 관리)

| 파일 세트 관리 (F5)                                   | ) 상품 관리 (F7) 등록 관리 (F9) 도움말                                                                                                    |   |        |                                           |                                                                                 |                                                                                                    |                                                                           |                                |                              |                                                 |                    |            |             |            |             |                    |
|-------------------------------------------------|----------------------------------------------------------------------------------------------------|---|--------|-------------------------------------------|---------------------------------------------------------------------------------|----------------------------------------------------------------------------------------------------|---------------------------------------------------------------------------|--------------------------------|------------------------------|-------------------------------------------------|--------------------|------------|-------------|------------|-------------|--------------------|
| 세트 설정                                           |                                                                                                    |   | 세트 목   | <del>4</del>                              |                                                                                 |                                                                                                    |                                                                           |                                |                              |                                                 |                    |            |             |            | 편           | 집 삭제               |
| 대상 마켓<br>마켓 사용자                                 | 교도 발 1 · · · · · · · · · · · · · · · · · ·                                                                                                    |   |        | ID 일자<br>1 2019-05-171                    | 10:33:18 테스트                                                                    | 세트명                                                                                                  |                                                                           | 마켓<br>쿠팡                       | 사용자<br>songarden             | 배송타입                                            | 판매자<br>즉시할인<br>(%) | 할인율<br>(%) | 정액할인<br>(원) | 마진율<br>(%) | 수수료율<br>(%) | 상품5<br>키워드<br>12 마 |
| 마전 판매가 설정<br>(2)                                | ● 유료배송         ● 무료배송(2,500원 추가)         비스트용 가격       판매자즉시발인         태스트용 가격       판매자즉시발인         10,000 원       ● 0 %         마건물       수수료를         미산하기       14,210         20 %       12 % |   | ید<br> | 도를 세트 설정 (1)<br>판매 시작일<br>판매 종료일<br>• 공급사 | -1<br>2019-05-16<br>2100-01-01                                                  |                                                                                                    | 모바일쇼핑몰 .<br>④ 노출 한<br>○ 노출 안<br>× PC 쇼핑몰은<br>옵션 사용며부                      | 노출상태<br>함<br>자동으로 누워           | 모<br>\$/판매가 됩니(<br>음         | 2바일쇼핑몰 판매<br>④ 판매 함<br>〇 판매 안함<br>다.<br>2년 노출타입 | 배상태                | ×          |             |            |             |                    |
| 상품명 키워드 추가<br>상품명 추가문구<br>상품코드 추가문구             | □ 체크하면 상품명 뒤에 키워드를 추가합니다.<br>                                                                                                    |   |        | - 6 - 4                                   | <ul> <li>구매가능 회원등급</li> <li>전체(회원+비</li> <li>회원전용(비)</li> <li>특정회원등급</li> </ul> | 3<br>회원)<br>회원제외)<br>1                                                                               | <ul> <li>● 사용</li> <li>○ 사용 안</li> <li>값은 설명 :</li> </ul>                 | <u>8</u> }                     |                              | ● 분리형<br>○ 일체형                                  | (최대 2              | 50자)       |             |            |             |                    |
| 상세설명 추가문구                                       | (상단 HTML)                                                                                                    |   |        | * 배송비 정보                                  | 기본 배송 :<br>무료 :<br>착뿔 :<br>수량별 :                                                | 기본 - 고정배송비<br>기본 - 고정배송비<br>기본 - 고정배송비<br>기본 - 고정배송비                                                 | - 기본 - 고정배송<br>   - 기본 - 고정배송<br>   - 기본 - 고정배송<br>   - 기본 - 고정배용         | 송비 ~<br>양비 ~<br>양비 ~           |                              |                                                 |                    |            |             |            |             | 2                  |
|                                                 |                                                                                                    |   |        | ★배송비 안내<br>+ AS 안내                        | <ul> <li>○ 사용</li> <li>● 사용 만함</li> <li>○ 사용</li> <li>● 사용 만함</li> </ul>        | 배송안내 - 기본<br>- 배송비 : 기본배송<br>신간,오지 일부지역<br>니다, 50 000원 0년<br>AS안내 - 기본<br>- 소비자분경해결 기<br>에 따라 피해를 보실 | 료는 2,500원 입니다<br>은 배송비가 추가된 :<br>아 그마시 모르비소이<br>다운(공정거래위원회<br>방문은 수 있습니다. | (도서, 수있습<br>수있습<br>(IC)<br>고시) | * 관련상품 설<br>④ 사용 인<br>〇 자동(동 | 전<br>1전<br>1월카테고리 상동                            |                    |            |             |            |             |                    |
| 상품명 상세설명에<br>추가                                 | 체크시 상품명 : 0000 으로 상세페이지에 출력됩니다.                                                                                                    | ŀ |        | - 환불 안내<br>묶음 8                           | 이 사용<br>해당명부 <sup>©</sup> 사용 아하                                                 | 환불안내 - 기본<br>- 상품 청약철회 가                                                                             | 농기간은 상품 수령원                                                               | ∨<br>빌로 부 ∧                    |                              |                                                 | NUCLIVENY          | ~          |             |            |             | _                  |
| 이 이 이 것이 아이 아이 아이 아이 아이 아이 아이 아이 아이 아이 아이 아이 아이 | 별 📋 세크야면 상품왕보고사들 상세열명에 HTML로 주가합니다.                                                                                                    |   | -      | 바풍지                                       | 세터코드                                                                            |                                                                                                    |                                                                           |                                |                              | 100                                             | MR1711             |            |             |            |             |                    |

🙋 상품 관리 - [세트 관리]

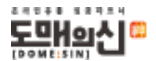

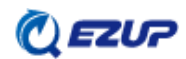

## \*TIP 세부 카테고리까지 만들기보다는 대 카테고리로 운영하는 것이 상품 등록 및 관리 시 더 손쉽게 관리할 수 있습니다.

①-3 도매의 신 카테고리와 비슷하게 작성하거나 사용자가 운영을 원하는 카테고리를 생성 후 사용하시면 됩니다.
 카테고리 선택 -> 대표 카테고리 클릭으로 대표 카테고리 설정 후 연결 카테고리를 클릭해 줍니다.

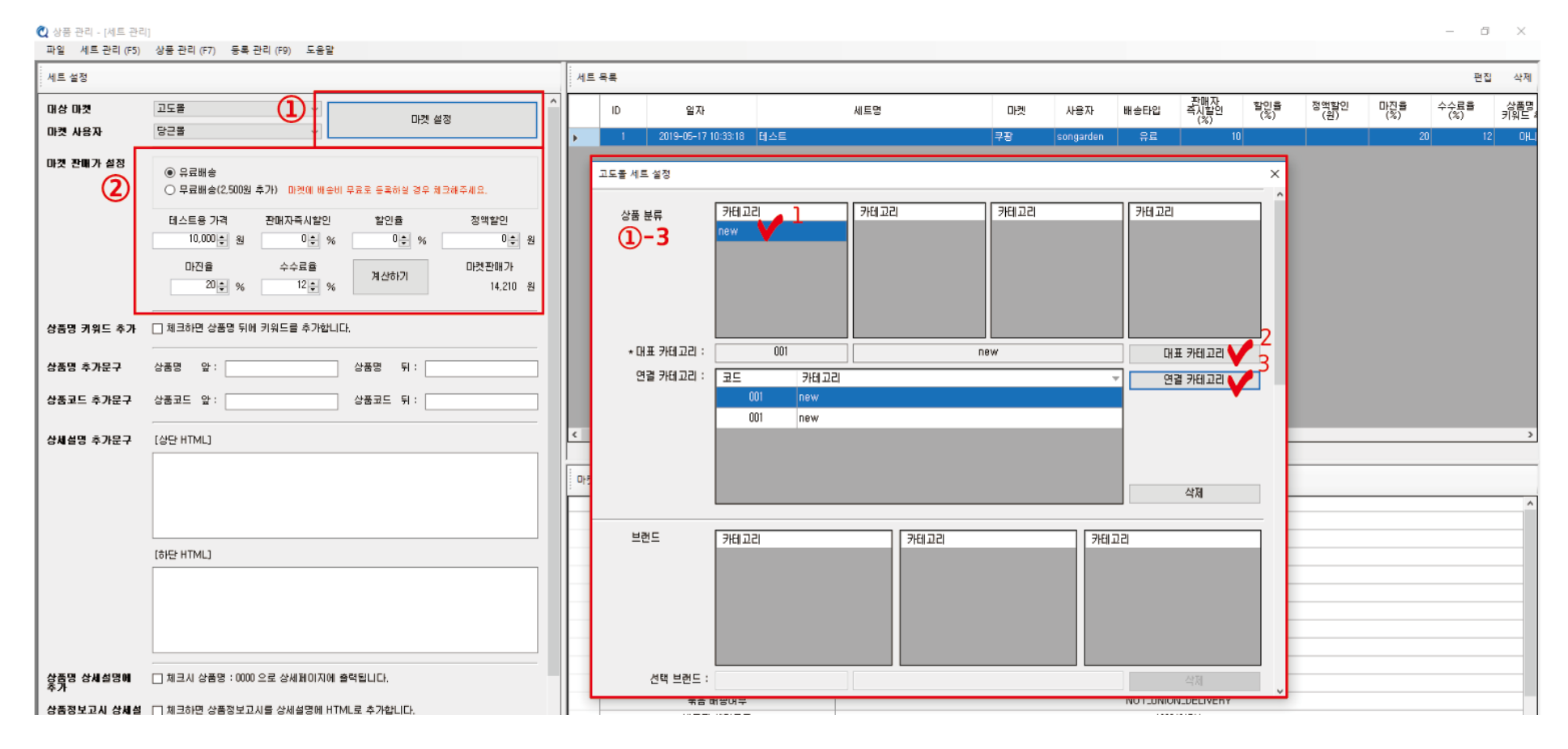

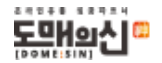

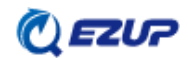

①-6 해당 칸에 숫자를 입력하면 최종 판매 가격에서 설정한 % 만큼 추가 된 금액으로 보여집니다.

①-5 마일리지 지급 방법과 상품 할인 설정 값은 마켓 판매가 설정과 같은 값으로 입력해야 합니다.

선택이 가능합니다.

①-4 결제수단-개별 설정 선택 시 하단 결제수단 개별 설정이 활성화되며, 무통장, PG결제(신용카드), 마일리지, 예치금, 페이코

\*TIP 통합 설정은 고도몰 SCM 설정을, 개별 설정은 이지업 세트 설정을 따릅니다.

| ♥♥ 상송 관리 - [세트 관리<br>파일 세트 관리 (F5)                      | []<br>상품 관리 (F7) 등통 관리 (F9) 도·                                                                                                    | 유망<br>                                                                                                    |   |                                                                    |                                                                                     |                                                                         |                |                                                                                       |                  |                      |                    |                  |             |            | - 0                  | ×                  |
|---------------------------------------------------------|----------------------------------------------------------------------------------------------------|----------------------------------------------------------------------------------------------------|---|--------------------------------------------------------------------|-------------------------------------------------------------------------------------|-------------------------------------------------------------------------|----------------|---------------------------------------------------------------------------------------|------------------|----------------------|--------------------|------------------|-------------|------------|----------------------|--------------------|
| 세르 설정                                                   | 002407 042409 4                                                                                                    |                                                                                                    | 세 | 드 목록                                                               |                                                                                     |                                                                         | _              |                                                                                       |                  |                      |                    |                  |             |            | 편집                   | 삭제                 |
| 대상 마켓<br>마켓 사용자                                         | 253 (1)<br>523                                                                                                    | 미켓 설정                                                                                                    |   | ID<br>1                                                            | 일자<br>2019-05-17 10:33:18                                                           | 세트명                                                                     |                | 마켓                                                                                    | 사용자<br>songarden | 배송타입                 | 판매자<br>즉시할인<br>(%) | 발인을<br>(%)       | 정액활인<br>(원) | 마진을<br>(%) | 수수료율<br>(%)<br>20 12 | 상품명<br>키워드 3<br>아니 |
| 마켓 관매가 실정<br>(2)<br>상품명 키워드 추가<br>상품명 추가문구<br>상품코드 추가문구 | <ul> <li>● 유료배송         <ul> <li>● 무료배송(2,500원 추가)</li> <li>● 미국료 관매자족시법</li> <li>● 대신을 가격 관매자족시법</li> <li>● 미신을 수수료를</li> <li>● 인수료 수수료를</li> <li>● 20 ◆ %</li> <li>● 12 ◆</li> </ul> </li> <li>→ 제크하면 상품명 뒤에 키워드를 추가</li> <li>→ 상품명 앞:</li> <li>◇ 용고드 앞:</li> </ul> | 배송비 무료로 응목하실 경우 체크해주세요.<br>답인 할민을 정액할인<br>%% @% @% @% @% @<br>%% @% @<br>개산하기 대,210 원<br>방합니다.<br>상품명 뒷 :<br>상품코드 뒷 : |   | 고도운세                                                               | 브랜드 카테                                                                              | 22                                                                      | 71611          |                                                                                       | 7/61             |                      | <b>삭제</b><br>삭제    | ×                |             |            |                      |                    |
| 상세설명 추가문구                                               | [상단 HTML]                                                                                                    |                                                                                                    | < | ● 제 두 년<br>● 통<br>○ 개<br>·<br>·<br>·<br>·<br>·<br>·<br>·<br>·<br>· | (1)-4<br>합설정 (SCM에서 설정한<br>별설정<br>상품의 개별결제수단을 설<br>배가 가능합니다. 일반 성<br>문금응입법 위반이 되어 지 | 정책을 따릅니다.)<br>1장하는 경우 선택된 결제수단으로<br>함에 신용가는 거러를 제한하게 되<br>1방 반을 수 있습니다. | ep 상품<br>면, 여신 | <ul> <li>등합설정</li> <li>제별설정</li> <li>상품 할인 설정</li> <li>사용 안함</li> <li>사용 함</li> </ul> | <b>1)-5</b>      | 고매 금액의 :<br>고매 금액의 : | 5 %                | ~                |             |            |                      | >                  |
|                                                         | (\$PEP HTML)                                                                                                    |                                                                                                    |   | -결제수단<br>- 무<br>[                                                  | 가별설정<br>동장 PG결제 미<br>-6<br>• 판매가 대비 소비자 가                                           | 일리지 예치금 페이코<br>격: 10                                                    | (%)            | 가격대체문구 :<br>관리자 메모 :                                                                  |                  |                      | (최대<br>(최대         | 307\})<br>307\}) |             |            |                      |                    |
| 상품명 상세설명에<br>추가                                         |                                                                                                    | 지에 출력됩니다.                                                                                                    |   | "*" 표시 입                                                           | 력은 필수 입력 사항입니  <br>국吉 배씅머무                                                          | э.                                                                      |                |                                                                                       |                  |                      | 확인<br>N_DECIVENY   |                  | -           |            |                      |                    |
| 상품정보고시 상세설                                              | □ 체크하면 상품정보고시를 상세설명0                                                                                                    | 에 HTML로 추가합니다.                                                                                                    |   |                                                                    |                                                                                     |                                                                         |                |                                                                                       |                  |                      |                    |                  |             |            |                      |                    |

• 마켓 세트 설정 - 「고도몰 3」

#### • 마켓 세트 설정 - 「고도몰 4」

| 😋 상풍 관리 - [세트 관리 |                                               |                          |               |                     |   |   |              |
|------------------|-----------------------------------------------|--------------------------|---------------|---------------------|---|---|--------------|
| 파일 세트 관리 (F5)    | 상품 관리 (F7) 등                                  | 록 관리 (F9) 도움말            |               |                     |   |   |              |
| 세트 설정            |                                               |                          |               |                     |   | 세 | 트육록          |
| 대상 마켓<br>마켓 사용자  | 고도물<br>당근물                                    |                          | 마켓 설정         | 20                  | Î |   | ID           |
| 마켓 판매가 설정        | <ul> <li>유료배송</li> <li>무료배송(2,500)</li> </ul> | 원 추가) 마켓에 배송비 무          | 료로 등록하실 경우 체크 | 2해주세요.              |   |   | 고도를 세트<br>판매 |
|                  | 테스트용 가격<br>10,000 후 원<br>마진율                  | 판매자즉시할인<br>이 ( %<br>수수료를 | 할인율<br>이후 %   | 정액할인<br>이수<br>마켓판매가 | 원 |   | 판매           |
|                  | 20 🔶 %                                        | 12 🔿 %                   | 계산하기          | 14,210              | 원 |   | •;           |
| 상품명 키워드 추가       | □ 체크하면 상품명 뒤                                  | 뒤에 키워드를 추가합니다.           |               |                     | _ |   |              |
| 상품명 추가문구         | 상품명 앞:                                        |                          | 상품: 뒤:        |                     |   |   |              |

#### ※이지업 세트 설정

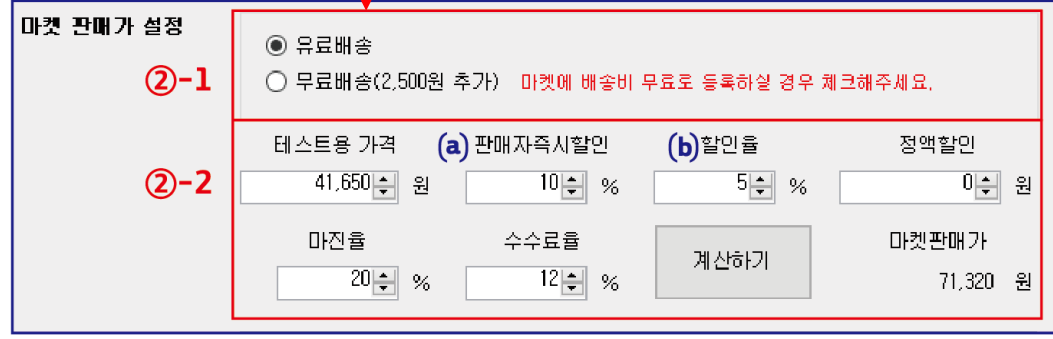

\* 2

## \*고도몰 세트 설정 (①-4,5,6)

| 결제수단 <b>①-4</b><br><ul> <li>● 통합설정 (SCM에서 설정한 정책을 따릅니다.)</li> <li>○ 개별설정</li> </ul>                            | b) 마일리지 지급방법 1-5<br>이 통합설정<br>④ 개별설정 | 구매 금액의 : 5 🕺 🗸    |
|----------------------------------------------------------------------------------------------------|--------------------------------------|-------------------|
| ※ 상품의 개별결제 수단을 설정하는 경우 선택된 결제수단으로만 상품<br>구매가 가능합니다. 일반 상품에 신용카드 거래를 제한하게 되면, 여진<br>전문금융합법 위반이 되어 처벌 받을 수 있습니다. | a) 상품 할인 설정<br>○ 사용 안함<br>④ 사용 함     | 구매 금액의 : 🛛 10 % 🗸 |
| -결제수단개별설정<br>모두통장 모 PG결제 모 마일리지 모 예치금 모 페이코                                                                    | 가격대체문구 :                             | (최대 30자)          |
| ①-6<br>• 판매가 대비 소비자 가격 : 10 (%)                                                                                | 관리자 메모 :                             | (최대 30자)          |

# ※기본적으로 마켓 판매가 설정은 도매의 신 상품 DB 다운 판매가 설정과 같습니다.

- ②-1 유료 배송 선택 시 고도몰 마켓 설정대로 배송료가 적용되며, 무료배송 선택 시 판매가에서 2500원이 추가되어 등록됩니다.
- ②-2 원하는 설정 값을 입력 후 '계산하기' 로 마켓 판매가를 확인합니다.
- \*TIP 1 판매자 즉시 할인은 고도몰의 상품 할인 설정과 같고, 할인율은 마일리지 값과 같으므로 이지업 세트 설정의 (a)와 고도몰 세트 설정의 (a)는 같은 값을 입력해 주셔야 합니다. ((a)=(a), (b)=(b))
- \*TIP 2 실제 판매 시 고도몰 수수료 체계에 따라 마진율은 조금 올라갈 수 있습니다.

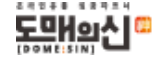

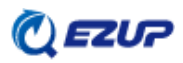

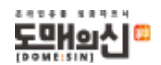

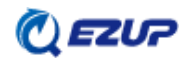

-판매자 즉시 할인 10% 와 마일리지 5%, 판매가 대비 소비자 가격 10%를 설정했을 때 고도몰 금액 노출 화면입니다. -판매가 대비 소비자 가격을 입력하지 않으시면 정가가 판매가와 같은 금액으로 노출되어 소비자에게 할인율이 어필되지 않습니다.

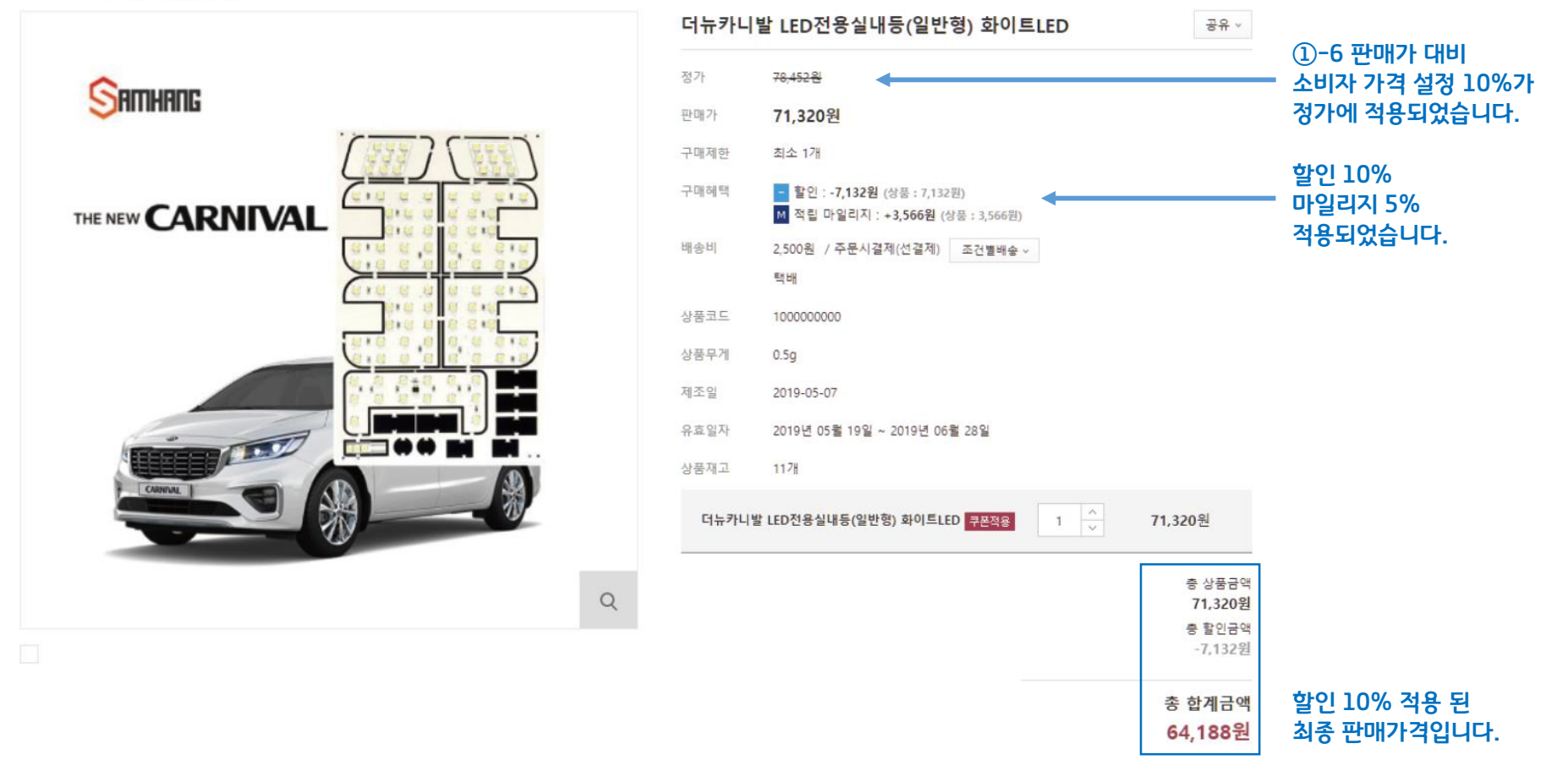

※고도몰 적용 화면

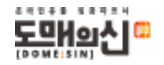

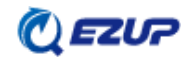

검색-작업 이름, 작업 설명 작성-저장 작업을 마치면 작업 목록이 생성 된 것을 확인할 수 있습니다. ①-1 생성된 작업 목록을 선택 후 등록 생성- 팝업창에서 마켓과 사용자, 세트 등을 확인 후 생성 버튼을 누르시면 등록 관리로 넘어갑니다.

① 상품관리 좌측의 옵션들은 도매의 신 상품 DB 다운과 같습니다. 조회를 원하는 상품 카테고리와 기타 옵션들을 선택 후

| Y       Y                                                                                                    |                   |          |      |               |          |                          |    |                      |        |           |             |                   |                                       |                 |                   |        |     |          |               | 도용말                    | 등록 관리 (F9)            | 문관리 (F7)     | (F5) 상품                              | 파일 세트관리 |
|----------------------------------------------------------------------------------------------------|-------------------|----------|------|---------------|----------|--------------------------|----|----------------------|--------|-----------|-------------|-------------------|---------------------------------------|-----------------|-------------------|--------|-----|----------|---------------|------------------------|-----------------------|--------------|--------------------------------------|---------|
| x des . ALLE 2040.10.       0       vore       vore       x do       ALL       24.0       79.20       70.20       70.20       70.20       70.20       70.20       70.20       70.20       70.20       70.20       70.20       70.20       70.20       70.20       70.20       70.20       70.20       70.20       70.20       70.20       70.20       70.20       70.20       70.20       70.20       70.20       70.20       70.20       70.20       70.20       70.20       70.20       70.20       70.20       70.20       70.20       70.20       70.20       70.20       70.20       70.20       70.20       70.20       70.20       70.20       70.20       70.20       70.20       70.20       70.20       70.20       70.20       70.20       70.20       70.20       70.20       70.20       70.20       70.20       70.20       70.20       70.20       70.20       70.20       70.20       70.20       70.20       70.20       70.20       70.20       70.20       70.20       70.20       70.20       70.20       70.20       70.20       70.20       70.20       70.20       70.20       70.20       70.20       70.20       70.20       70.20       70.20       70.20       70.20                                                                                                    | 🔔 등록 생성 🛛 🗓 직     |          |      |               |          |                          |    |                      |        |           |             |                   |                                       | L               | = ( <b>1</b> )-]  | 작업 목   |     |          |               |                        |                       | 1            | (                                    | 상품 조회   |
| 427 Week drift       0 20 - 0 - 0 - 0 - 0 - 0 - 0 - 0 - 0 - 0                                                                                                    | 격 가격<br>소 최대      | 가격<br>최소 | 캐털굘리 | 리 커           | 카텕곭      | '김색<br>종료일               |    | 검색<br>시작일            | 수 🄺    | 제품        | 작업명         |                   | 1                                     | 작업물             | ID                |        | _ ^ |          |               |                        | 색합니다.                 | 키워드를 김       | ※ 상품명,                               |         |
| HAY       0.24       0.44       0.44         1000000000000000000000000000000000000                                                                                                    | 10,000            | 1        | 3    | 발 6039        | 포함       | 2999-12-31               | 1  | 2010-01-01           | 11,268 |           |             | 스트                | 14:30:38 Ell:                         | 019-05-17       | 1 20              | •      |     |          | \$상품          | ○ 해외직배송                | 국내배송상품                | ۲            | ○ 전체                                 | 해외직배송상품 |
| 231       0       231       0       742       0         742       0       231       77220       0       742       0         231       77220       0       0       742       0       0       742       0       0       742       0       0       742       0       0       742       0       0       742       0       0       742       0       0       742       0       0       742       0       0       742       0       0       742       0       0       742       0       0       742       0       0       742       0       0       742       0       0       742       0       0       742       0       0       742       0       0       742       742       742       742       742       742       742       742       742       742       742       742       742       742       742       742       742       742       742       742       742       742       742       742       742       742       742       742       742       742       742       742       742       742       742       742       742       742                                                                                                    |                   |          |      |               |          |                          |    |                      |        |           |             |                   |                                       |                 |                   |        |     |          |               | ○면세                    | 과세                    | C            | ④ 견치                                 | 과세여부    |
| 778 2 004       0 231       778 2 0 48       778 2 0 48       778 2 0 48       778 2 0 48       788       788       788       788       788       788       788       788       788       788       788       788       788       788       788       788       788       788       788       788       788       788       788       788       788       788       788       788       788       788       788       788       788       788       788       788       788       788       788       788       788       788       788       788       788       788       788       788       788       788       788       788       788       788       788       788       788       788       788       788       788       788       788       788       788       788       788       788       788       788       788       788       788       788       788       788       788       788       788       788       788       788       788       788       788       788       788       788       788       788       788       788       788       788       788       788       788       788       788                                                                                                    |                   |          |      |               |          |                          |    |                      |        |           |             |                   |                                       |                 |                   |        |     |          |               | ○ 반품불가                 | 반품가능                  | ۲            | ⊙ 전체                                 | 반품가능여부  |
| Image: Image: |                   |          |      |               |          |                          |    |                      |        |           |             |                   |                                       |                 |                   |        |     | 주시기 바랍니다 | 상품<br>을 준수해 4 | ○ 가격준수 성<br>애시 반드시 가격를 | 가격자율 상품<br>▶ 해당 상품은 편 | C<br>1준수 상품* | <ul><li>● 전체</li><li>※ "가격</li></ul> | 가격준수이부  |
| 1       1       1       1       1       1       1       1       1       1       1       1       1       1       1       1       1       1       1       1       1       1       1       1       1       1       1       1       1       1       1       1       1       1       1       1       1       1       1       1       1       1       1       1       1       1       1       1       1       1       1       1       1       1       1       1       1       1       1       1       1       1       1       1       1       1       1       1       1       1       1       1       1       1       1       1       1       1       1       1       1       1       1       1       1       1       1       1       1       1       1       1       1       1       1       1       1       1       1       1       1       1       1       1       1       1       1       1       1       1       1       1       1       1       1       1       1       1       1                                                                                                          |                   |          |      |               |          |                          |    |                      |        | ~         | ~           | 쿠팡                | 마켓                                    |                 |                   |        |     |          |               | □ 무료                   | 기본                    |              | ☑ 전체                                 | 배송타입    |
| 8.4014       0.314       0.9104/45       0.42485       74219       1.421       741102       942/1034       742.04         2010 // 0.731       0.731       0.731       0.7310182/1       0.42085       74219       1.421       421       10703       9421040183       96000.ER         2014 // 0.731       0.731       0.731       0.731       0.731018201       74219       1.421       421       10703       94210040183       830000.ER         2014 100       2014       1.21       1.51002708       2.014 1050-1506       1.52132211/14       10805       1010040183       8209.000.ER         31       1.51002708       2.014 1052       1.51002708       2.014 1052       1.52132211/14       10805       101004.00183       8209.000.ER         32       1.51002708       2.014 1052       1.51002708       2.014 1052       1.52132211/14       10805       101004.00183       8209.000.ER         33       1.51002708       2.014 2.029.2 97.4 3928 644 4.0162.8 7.010       10.5130       10100.00183       820100.00183       820100.00183       820100.00183       820100.00183       820100.00183       820100.00183       820100.00183       820100.00183       820100.00183       820100.00183       820100.001083       820100.001083       820100.00183 <t< td=""><td></td><td></td><td></td><td></td><td></td><td></td><td></td><td></td><td></td><td> <br/></td><td>V</td><td>씨리</td><td>사용자</td><td></td><td></td><td>۲.</td><td>- 1</td><td></td><td>\$</td><td>🗌 수량별배송</td><td>착불</td><td></td><td></td><td></td></t<>                                                                                                    |                   |          |      |               |          |                          |    |                      |        | <br>      | V           | 씨리                | 사용자                                   |                 |                   | ۲.     | - 1 |          | \$            | 🗌 수량별배송                | 착불                    |              |                                      |         |
| Ø200 +       ● 전체       ○ 경제0용가       ○ 성인용품       ·       ·       ·       ·       ·       ·       ·       ·       ·       ·       ·       ·       ·       ·       ·       ·       ·       ·       ·       ·       ·       ·       ·       ·       ·       ·       ·       ·       ·       ·       ·       ·       ·       ·       ·       ·       ·       ·       ·       ·       ·       ·       ·       ·       ·       ·       ·       ·       ·       ·       ·       ·       ·       ·       ·       ·       ·       ·       ·       ·       ·       ·       ·       ·       ·       ·       ·       ·       ·       ·       ·       ·       ·       ·       ·       ·       ·       ·       ·       ·       ·       ·       ·       ·       ·       ·       ·       ·       ·       ·       ·       ·       ·       ·       ·       ·       ·       ·       ·       ·       ·       ·       ·       ·       ·       ·       ·       ·       ·       ·       ·       ·       ·       · <td></td> <td></td> <td></td> <td></td> <td></td> <td></td> <td></td> <td></td> <td>H</td> <td></td> <td></td> <td></td> <td>작업명</td> <td></td> <td></td> <td>상품 4</td> <td></td> <td></td> <td></td> <td>○ 옵션상품</td> <td>일반상품</td> <td>C</td> <td><ul> <li>전체</li> </ul></td> <td>옵션여부</td>                                                                                                    |                   |          |      |               |          |                          |    |                      | H      |           |             |                   | 작업명                                   |                 |                   | 상품 4   |     |          |               | ○ 옵션상품                 | 일반상품                  | C            | <ul> <li>전체</li> </ul>               | 옵션여부    |
| 관례 값 관매증       종월       만등       3       100/201       200       200       3       100/201       200       200       3       100/201       200       200       200       200       200       200       200       200       200       200       200       200       200       200       200       200       200       200       200       200       200       200       200       200       200       200       200       200       200       200       200       200       200       200       200       200       200       200       200       200       200       200       200       200       200       200       200       200       200       200       200       200       200       200       200       200       200       200       200       200       200       200       200       200       200       200       200       200       200       200       200       200       200       200       200       200       200       200       200       200       200       200       200       200       200       200       200       200       200       200       200       200       200                                                                                                    | 브랜드명 (<br>BOSONER | 8        | 제조사  | BOSONER       | 령보<br>중국 | 원산지 정<br>해외10·시0·1종      | 발리 | , 쿠핑<br>카테고<br>78703 |        | 생성        | 서 새로고       | :까는 등             | I 생성합니다. ?                            | 특률 관리이          | 세트와 작업을 등         | ► 1    |     |          |               | ○ 성인용품                 | 전체이용가                 | C            | <ul> <li>전체</li> </ul>               | 성인이부    |
| 실         15100/2005         20/4 년 년 2 박 산         트 한 3 관 1 2 1 / 1 4 1 / 1 5 1 0 2 / 1 4 1 4 1 5 1 0 2 / 1 4 1 4 1 4 1 4 1 2 / 1 4 1 4 1 4 1 4 1 4 1 4 1 4 1 4 1 4 1                                                                                                    |                   |          |      | 중국oem<br>클라우스 | 중국<br>중국 | 해외10·시0·1종<br>해외10·시0·1종 |    | 83271<br>78691       |        | 차량용 테이블   |             | 레이SD              | 차량용 멀티 트                              | 원하세요<br>2012801 | 월들 이용하며 확<br>TS10 | 2      |     | 🗆 단종     | [             | □ 품절                   | 판매중                   | V            | 🗆 전체                                 | 판매상태    |
| 34         5         TS10026700         9초 전가로 차량은 흡액식 스마트폰 가치대         0 NU 보드 가치대         189.00         하외 0 NU 아중국         9초           42         0         2         1         5         TS10026700         9초 전가로 승증구 고정형 번트 클립식 스마트폰 20         차량은 가치대         189.00         하외 0 NU NU 아중국         9초           42         0         2         0         3         1         0         2         1           42         0         2         0         1         1         1         1         1         1         1         1         1         1         1         1         1         1         1         1         1         1         1         1         1         1         1         1         1         1         1         1         1         1         1         1         1         1         1         1         1         1         1         1         1         1         1         1         1         1         1         1         1         1         1         1         1         1         1         1         1         1         1         1         1         1         1         1         1 <th< td=""><td></td><td></td><td></td><td>클라우스</td><td>중국</td><td>해외I마시마I종</td><td></td><td>78686</td><td></td><td>트렁크정리함/네트</td><td></td><td>박스</td><td>접미식 트렁크</td><td>3012806</td><td>TS100</td><td>4</td><td>- 1</td><td></td><td></td><td></td><td></td><td></td><td></td><td></td></th<>                                                                                                    |                   |          |      | 클라우스          | 중국       | 해외I마시마I종                 |    | 78686                |        | 트렁크정리함/네트 |             | 박스                | 접미식 트렁크                               | 3012806         | TS100             | 4      | - 1 |          |               |                        |                       |              |                                      |         |
| 이 건         6         TS 10056709         연소 기관 승 등구 고 20 번트 클 음식 스마트 홈 GI 처분증 기치대         70%         취업 100-A0H 증 죽         연소           약업 10         0         1         7         TS 10027612         오비스 리무진 플 쿠식         처량 유권         70%         적내 산         오비스           약업 10         0         1         1         TS 10027612         오비스 리무진 플 쿠식         처량 유권         70%         적내 산         오비스           약업 40%         1         1         TS 10027614         오비스 리무진 플 쿠식         처량 유권         70%         적내 산         오비스           9         TS 10027614         오비스 리무진 특구선         처량 유권         70%         적내 산         오토반           10         TS 1002764         오토반 매너 연도기 결남         실내용 공기타         70%         적내 산         오토반           11         TS 1002764         오만 대너 연도기 결남         실내용 공기타         70%         국내 산         오토반           12         TS 1002765         오만 대를 가면 등 건설 위법         처량 유권         70%         국내 산         오토반           13         TS 1002766         오만 대를 가면 등 건변 등 건변 등 건변 등 건변         전망 여권         70%         적내 산         오토반           14         TS 1002768         오만 이든 권 관련 5 12/V         실내용 기단         70%         국내 산                                                                                                    |                   |          |      | 릿츠            | 중국       | 해외[마시마]경                 |    | 78838                |        | 대시보드 거치대  | 트폰 거치대      | 량용 흡수             | 릿츠 진가로 치                              | 1026708         | TS100             | 5      | - 1 |          |               |                        |                       | 검색           |                                      |         |
| 지하         지하                                                                                                    |                   |          |      | 릿츠            | 중국       | 해외 마시마 경                 |    | 78875                |        | 차량용 거치대   | 클립식 스마트폰 홀더 | 풍구 고?             | 릿츠 진가로 성                              | 1026709         | TS100             | 6      | - 1 | 0 2      |               |                        | •                     |              |                                      |         |
| 작업 ID         2         0         8         TS10027613         요비스 리우진 6 주신         처럼 주신         7093         지난         오비스           작업 DIE         9         TS10027614         요비스 리무진 4 구선         처럼 주신         7093         지난         오비스           작업 DIE         1         TS10027614         요트반 매너 연도기 레드         실태용 기타         7093         지난         오트반           작업 APP         1         TS1002764         오트반 매너 면도기 레드         실태용 기타         7094         지난         오트반           11         TS1002764         오트반 매너 면도기 실내         실태용 기타         7093         지난         오트반           12         TS1002764         오만 대실 전도가 들반 미 권 권도         처럼 유권         7078         지난         오토반           13         TS1002765         와인 전문         전지 관련 전문         전지 관련         7078         지난         오토반           14         TS1002767         와인 전문 전문 전문         전지 문지 관련         7078         지난         오토반           15         TS1002768         와인 전문 에고 관련 524/ਪ         실태용 기단         7074         지난         오토반           16         TS10027769         와인 이문 에고 가면 524/ਪ         실태용 리다         7094         지난         오토반                                                                                                    |                   |          |      | 모비스           |          | 국내산                      |    | 78798                |        | 차량용쿠션     |             | 팔쿠션               | 모비스 리무진                               | .027612         | TS100             | 7      | - 1 |          |               |                        |                       |              |                                      | -       |
| 학업 비응         9         TS1002764         보인 스 민주 전 특 주산         처행동구전         769         재산         모비스           학업 성당         1         TS1002764         오트반 배너 연도기 레드         실내용공기다         7694         국내산         오트반           11         TS1002764         오트반 배너 연도기 레드         실내용공기다         7696         국내산         오트반           12         TS1002764         오만 대는 연도기 레드         처량용구산         7678         국내산         오토반           13         TS1002764         오만 대는 연도가 관비         서방용구산         7678         국내산         오토반           14         TS1002765         와인 전불 스티치 동반이 구선 실버         처량용구산         7678         국내산         오토반           15         TS1002768         와인 이트 애교 가편 512V         실내용공기다         7874         국내산         오토반           16         TS1002768         와인 이트 애교 가편 512V         실내용공기다         7874         국내산         오토반                                                                                                    |                   |          |      | 모비스           |          | 국내산                      |    | 78798                |        | 차량용쿠션     |             | 동쿠션               | 모비스 리무진                               | .027613         | TS100             | 8      | - 1 |          |               |                        |                       | 0            | 2                                    | 작업 ID   |
| 학업 성명         10         1510027647         오토반 배년 연도가 레드         실내용용가타         789/4         지난 산         오토반           11         TS10027647         오토반 배년 연도가 검ഥ         실내용용가타         78974         지난 산         오토반           12         TS10027667         오난 당브 스타치 동받이 구선 실出         처량용구선         7898         지난 산         오토반           13         TS10027667         오난 당브 스타치 동받이 구선 실出         처량용구선         7898         지난 산         오토반           14         TS1002766         오인 당블 스타치 동반이 구선 실出         전지율이가         7896         지난 산         오토반           15         TS10027768         오인 만에 고 카반 512/V         실내용용가타         78974         지난 산         오토반           초기환         자 10         TS10027768         오인 만에 고 카반 512/V         실내용용가타         78974         지난 산         오토반                                                                                                    |                   |          |      | 모비스           |          | 국내산                      |    | 78798                |        | 차량용쿠션     |             | 목쿠션               | 모비스 리무진                               | .027614         | TS100             | 9      |     |          |               |                        |                       |              |                                      | 작업 미름   |
| 11         151002/04         오토만 비심 단// 함비         211         151002/04         오토만 비심 단// 함비         211         110         151002/04         오토만 비심 단// 함비         211         110         151002/04         오토만 비심 단// 함비         211         110         151002/04         오토만 비심 단// 함비         211         110         151002/04         211         110         151002/04         211         110         151002/04         211         110         151002/04         110         110         110         110         110         110         110         110         110         110         110         110         110         110         110         110         110         110         110         110         110         110         110         110         110         110         110         110         110         110         110         110         110         110         110         110         110         110         110         110         110         110         110         110         110         110         110         110         110         110         110         110         110         110         110         110         110         110         110 <th110< th=""> <th110< th="">         110</th110<></th110<>                                                                                                    |                   |          |      | 오토반           |          | 국내산                      |    | 78974                |        | 실내용품기타    |             | 도가 레              | 오토반 매너 문                              | JU27646         | 1510              | 10     | =   |          |               |                        |                       |              |                                      | 작업 석명   |
| 12         15 100/060         12 12         15 100/060         12 12         15 100/06         12 12         16 15 100/06         12 12         16 15 100/06         16 12         17 100/06         17 100/06         17 100/06         18 10         18 10         18 10         18 10         18 10         18 10         18 10         18 10         18 10         18 10         18 10         18 10         18 10         18 10         18 10         18 10         18 10         18 10         18 10         18 10         18 10         18 10         18 10         18 10         18 10         18 10         18 10         18 10         18 10         18 10         18 10         18 10         18 10         18 10         18 10         18 10         18 10         18 10         18 10         18 10         18 10         18 10         18 10         18 10         18 10         18 10         18 10         18 10         18 10         18 10         18 10         18 10         18 10         18 10         18 10         18 10         18 10         18 10         18 10         18 10         18 10         18 10         18 10         18 10         18 10         18 10         18 10         18 10         18 10         18 10         18 10         18 10         18 10 </td <td></td> <td></td> <td></td> <td>고토만</td> <td></td> <td>국내신</td> <td></td> <td>70974</td> <td></td> <td>일대용품기타</td> <td></td> <td>1도기 살!<br/> 최 도반의</td> <td>· · · · · · · · · · · · · · · · · · ·</td> <td>JU27647</td> <td>1510</td> <td>11</td> <td></td> <td></td> <td></td> <td></td> <td></td> <td></td> <td></td> <td></td>                                                                                                    |                   |          |      | 고토만           |          | 국내신                      |    | 70974                |        | 일대용품기타    |             | 1도기 살!<br> 최 도반의  | · · · · · · · · · · · · · · · · · · · | JU27647         | 1510              | 11     |     |          |               |                        |                       |              |                                      |         |
| 13         13         15         15         15         15         15         15         15         15         15         15         15         15         15         15         12         24         14         15         12         24         24         24         24         24         24         24         24         24         24         24         24         24         24         24         24         24         24         24         24         24         24         24         24         24         24         24         24         24         24         24         24         24         24         24         24         24         24         24         24         24         24         24         24         24         24         24         24         24         24         24         24         24         24         24         24         24         24         24         24         24         24         24         24         24         24         24         24         24         24         24         24         24         24         24         24         24         24         24         24         24                                                                                                    |                   |          |      | · 포토만         |          | 국내산                      |    | 10198                |        | 사망용구선     |             | I시 동안[<br>I 원 드바이 | 외인 대를 스탠                              | 0027665         | 1510              | 12     |     |          |               |                        |                       |              |                                      |         |
| 14         15         15         175         102/16 (4.37)         103/16 (4.37)         103/16 (4.37)         103/16 (4.37)         103/16 (4.37)         103/16 (4.37)         103/16 (4.37)         103/16 (4.37)         103/16 (4.37)         103/16 (4.37)         103/16 (4.37)         103/16 (4.37)         103/16 (4.37)         103/16 (4.37)         103/16 (4.37)         103/16 (4.37)         103/16 (4.37)         103/16 (4.37)         103/16 (4.37)         103/16 (4.37)         103/16 (4.37)         103/16 (4.37)         103/16 (4.37)         103/16 (4.37)         103/16 (4.37)         103/16 (4.37)         103/16 (4.37)         103/16 (4.37)         103/16 (4.37)         103/16 (4.37)         103/16 (4.37)         103/16 (4.37)         103/16 (4.37)         103/16 (4.37)         103/16 (4.37)         103/16 (4.37)         103/16 (4.37)         103/16 (4.37)         103/16 (4.37)         103/16 (4.37)         103/16 (4.37)         103/16 (4.37)         103/16 (4.37)         103/16 (4.37)         103/16 (4.37)         103/16 (4.37)         103/16 (4.37)         103/16 (4.37)         103/16 (4.37)         103/16 (4.37)         103/16 (4.37)         103/16 (4.37)         103/16 (4.37)         103/16 (4.37)         103/16 (4.37)         103/16 (4.37)         103/16 (4.37)         103/16 (4.37)         103/16 (4.37)         103/16 (4.37)         103/16 (4.37)         103/16 (4.37)         103/16 (4.37)                                                                                                    |                   |          |      | 오토바           |          | 국내산                      |    | 18198                |        | 사망용구선     | נית         | 이 동안(             | 외인 너물 스탄                              | JU27000         | 1510              | 13     |     |          |               |                        |                       |              |                                      |         |
| 초기화 개공 15 151002/160 12 가전 514V 실내용물기다 769/4 국내산 오토반                                                                                                    |                   |          |      | 오토반           |          | 국내산                      |    | 70/04                |        | 신비용표기다    | л           | 권망 연종             | 파킨 소득세사                               | 0027769         | 7010              | 14     | 3   | _        |               |                        |                       |              |                                      |         |
| 2/12 10 13100c1103 122012 012 /12 200V 120182/1CF 100/4 13102 1220                                                                                                    | +                 |          |      | 오토바           |          | 국내산                      |    | 70374                |        | 실내용품기다    |             | 2100 6 2          |                                       | 0027769         | 1510              | 15     |     | 10       |               |                        |                       |              | *                                    | + 7     |
|                                                                                                    |                   |          |      | 고도인           |          | 1 S G D                  |    | 10374                |        | 2088/0    |             | 712/02            | TEOLE 이 포                             | 021103          | 1510              | <      |     | A18      |               |                        |                       |              | ম                                    | 27      |
|                                                                                                    |                   |          |      |               |          |                          |    |                      |        |           |             |                   | 2                                     | 12 🗭            | 1 • /             | 1 14 4 | - 1 |          |               |                        |                       |              |                                      |         |

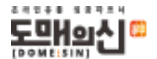

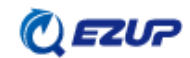

\*TIP 2 이지업은 해당 작업 PC에 상품 데이터가 저장되며, 다른 PC와의 작업 내용 등의 동기화가 불가합니다. PC 별 중복 설치 및 로그인이 가능하므로 사용자의 편의에 따라 사용해 주시면 됩니다.

\*TIP 1 쿠팡의 경우 이지업으로 상품 등록 후 승인 대기 - 승인을 거쳐 상품이 노출됩니다.

② 이국 전국도 집하도 한 이국 국국하 이상한 것을 적 전하을 수 있습니다. 사용자 및 제품의 개수, 성공과 실패의 개수도 확인은 등록 실행 팝업창과 우측상단 성공/실패 두 곳에서 확인이 가능합니다. ②-1 하단 등록 상태에선 상품 별 등록 성공/실패 여부를 확인할 수 있으며 등록 실패에 대한 자세한 설명은 결과에서 볼 수 있습니다.

② 등록 관리로 넘어오면 등록 목록이 생성된 것을 확인하실 수 있습니다. 해당 등록 목록을 클릭 후 상품 등록을 눌러주시면 등록 실행이 이루어집니다.

| 🔾 상공<br>파일 | 동 관리 - [동4<br>세르 관리 | 록 관리]<br>I(F5) 상품 관 | 리 (F7) 등록 관리 ( | 59) 도움말 |                     |            |                   |          |          |            |           |                |         | - 0      | ×    |
|------------|---------------------|---------------------|----------------|---------|---------------------|------------|-------------------|----------|----------|------------|-----------|----------------|---------|----------|------|
| 등록         | 목록 66               | 수정 확인(0)            | 2              |         |                     |            |                   |          |          |            | 🖌 🚖 상품 등록 | 🖄 상품 수정 🗙 상품 4 | 낙제 🛄 등: | 특삭제 🚯    | 새로고침 |
|            | 등록 ID               | 세트                  | 일자             |         | 세트 이름               |            | 작업 일자             |          | 작업 이름    |            | 마켓        | 지 1781         | 품 성     | [공       | 비    |
| •          | 1                   | 2019-05-            | 7 10:33:18 테스트 |         |                     |            | 2019-05-17 14:3   | 0:38 테스트 |          |            | 쿠팡        | songarden      | 11,2 8  | 0        | 0    |
|            |                     |                     |                |         |                     |            |                   |          |          |            |           |                |         |          |      |
|            |                     |                     |                |         |                     | 동목실형       | 상품 등록중            |          | ×<br>0%  | ]          |           |                |         |          |      |
| -          |                     |                     |                |         |                     |            |                   |          |          |            |           |                |         |          |      |
| 등록         | 상태 🤇                | 2)-1                |                |         |                     |            | 성공: 0             | 전체       | : 11,268 |            |           |                |         |          |      |
| 종 보기       |                     |                     |                |         | 실패: 27<br>무시: 0     | 진형         | 1: 27             |          |          |            |           | 🕞 삭제 🛛         | 🔊 조기화   |          |      |
|            |                     | 상태                  | 결과             | 등록번호    | 등록일자                |            |                   |          | 취소       | 원산지 정보     | 제조사       | 브랜드명           | 광석      | 공료사코     | ¥ ^  |
| ▶ 1        |                     | 미등록                 |                |         | 2019-05-17 14:48:25 | · s        |                   |          |          | 해외 마시마 중국  | BOSONER   | BOSONER        | 0       | TV100011 |      |
| 2          |                     | 미등록                 |                |         | 2019-05-17 14:48:25 | 1510012761 | 와이드 멀티앵글 리어뷰미러    | 6118     | 83271    | 해외 마시마 중국  | 중국oem     |                | 0       | TV100024 |      |
| 3          |                     | 미등록                 |                |         | 2019-05-17 14:48:25 | TS10012801 | 차량용 멀티 트레이SD-1503 | 6151     | 78691    | 해외 마시마! 중국 | 클라우스      |                | 0       | TV100024 |      |

## • 마켓 상품 수정- 「쿠팡/고도몰」 공통

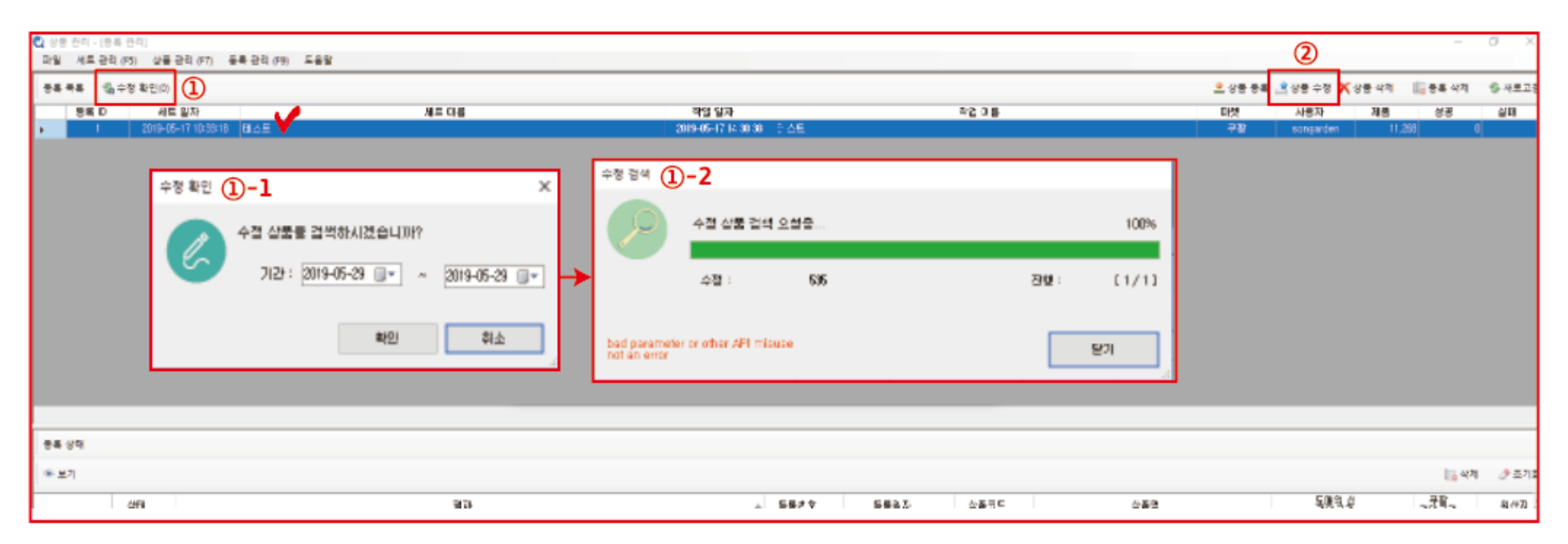

수정 확인 기능으로 도매의 신에 등록되어 있는 상품 중 수정된 상품을 검색 할 수 있습니다.
 1 원하는 기간을 설정합니다.
 1 -2 수정 검색으로 수정 상품이 검색 됩니다.

| 수정 실행 ②-1 |              |         |  |      |    |  |  |  |
|-----------|--------------|---------|--|------|----|--|--|--|
| 0         | 수정 확인중       |         |  |      | 0% |  |  |  |
|           | 성공 :         | 0       |  | 전체 : | 0  |  |  |  |
|           | 실패 :         | 0       |  | 진행 : | 0  |  |  |  |
|           | 무시 :         | 0       |  |      |    |  |  |  |
| 이 등록에 속한  | 상품에서는 수정할 상품 | 6이 없습니다 |  | 닫기   |    |  |  |  |

② 수정을 원하는 등록 목록을 선택 후 상품 수정 버튼을 눌러줍니다.
② -1 팝업 창을 통해 상품 수정 진행 현황을 확인 할 수 있습니다.

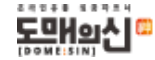

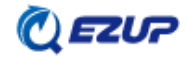

| ♥ 상품 관리 - [등록 관리]<br>파일 세트 관리 (F5) 상품 관리 (F7) 등록 관리 (F9) 도용말 |       |        |                                                                                     |                                                 |   |           | 1                  | ) –            | ø ×       |
|--------------------------------------------------------------|-------|--------|-------------------------------------------------------------------------------------|-------------------------------------------------|---|-----------|--------------------|----------------|-----------|
| 등록 목록 - 🐁 수정 확인(0)                                           |       |        |                                                                                     |                                                 |   | 🔔 상품 등록 🌛 | 상품 수정 🗙 상품 식       | 사제 🛄 등록 삭제     | 🚱 새로고침    |
| 등록 ID 세트 일자                                                  | 세트 이름 |        | 작업 일자<br>2019-05-17 14:30:38 테스트                                                    | 작업 미름                                           |   | 마켓        | 서동사 제<br>songarden | 품 성공<br>11,268 | 실패<br>0 0 |
|                                                              |       |        |                                                                                     |                                                 |   |           |                    |                |           |
|                                                              |       | ezup   |                                                                                     | ×                                               | Γ |           |                    |                |           |
|                                                              |       | ?<br>* | 등록에 포함된 모든 상품을 마켓에/<br>마켓에 등록된 상품을 삭제합니다.<br>= 상품은 등록하지 않습니다.<br>마켓에서 삭제된 상품은 복구할 수 | 석 삭제하시겠습니까?<br>상품 목록에서 등록 ID가 있<br>없습니다. 주의하세요. |   |           |                    |                |           |
|                                                              |       |        | Ε                                                                                   | 확인 취소                                           |   |           |                    |                |           |

① 상품 삭제로 마켓(쿠팡/고도몰)의 상품 삭제가 가능합니다.

\*TIP 쿠팡의 경우 상품 등록-승인 대기-승인의 절차를 거쳐야 하므로, 승인 대기의 상품은 삭제가 안되는 점 유의바랍니다. 상품이 승인 된 후 삭제 작업을 하시길 바랍니다.

| 상품 삭제 🧻 | )-1                  |               |              | ×                   |
|---------|----------------------|---------------|--------------|---------------------|
| of      | 상품 삭제중               |               |              | 2%                  |
|         | 생공 :<br>실패 :<br>무시 : | 0<br>0<br>213 | 전체 :<br>전행 : | 11,268<br>213<br>닫기 |

①-1 상품 삭제 - 확인 버튼을 누르면 진행 팝업 창이 뜹니다.
 성공, 실패 등의 상태를 한 눈에 확인이 가능합니다.

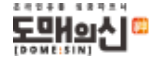

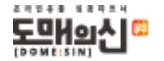

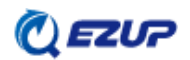

| *TIP 이지업 등록 관리 삭제<br>않 생동리-[상동란리]<br>파일 세트리(5) 성동란리(7) 등록란리(9) 도등일 | 가 되어야 상품관리-작업목록이 삭제 가능합니다.               | - 0 ×             |
|--------------------------------------------------------------------|------------------------------------------|-------------------|
| 상품 조회                                                              | 작업 목록                                    | 🚖 등록 생성 🛛 📗 작업 삭제 |
| 시비 선맥 도매의 신 · 사용자 songa                                            | en 10 직업일 작업명 제품수수 권색 관색 카테고리 카테고리 가려 최소 | 가격 묘법<br>최대 포함    |
|                                                                    | ▶ 1                                      | 0.000             |
|                                                                    |                                          |                   |
|                                                                    | ezup X                                   |                   |
|                                                                    | 등록 관리에서 이미 사용중인 작업은 삭제할 수 없습니다.          |                   |
|                                                                    | 확인                                       |                   |

\*TIP 등록 삭제를 먼저 할 경우 이지업을 통한 마켓 상품 삭제가 불가능합니다.

① 등록 삭제로 이지업 등록관리 목록을 삭제 할 수 있습니다.

| ♥ 상품 관리 - [등록 관리]<br>파일 세트 관리 (F5) 상품 관리 (F7) 등록 관리 (F9) 도움말 |       |                                         |                                                           |                                |         |           | (         | <b>1</b> | 0 X    |
|--------------------------------------------------------------|-------|-----------------------------------------|-----------------------------------------------------------|--------------------------------|---------|-----------|-----------|----------|--------|
| 동록 목록 - 🆓 수정 확인(0)                                           |       |                                         |                                                           |                                | 🖄 상품 등록 | 🖄 상품 수정 🗙 | 상품 삭제 🔟 🔒 | 등록 삭제    | 😵 새로고짐 |
| 등록 ID 세트 일자                                                  | 세트 이름 |                                         | 작업 일자                                                     | 작업 이름                          | 마켓      | 사용자       | 제품        | 성공       | 실패     |
| ▶ 1 2019-05-17 10:33:18 EII스트                                |       |                                         | 2019-05-17 14:30:38 테스트                                   |                                | 무함      | congarden | 11,268    | 0        | 0      |
|                                                              |       |                                         |                                                           | ~                              | _       |           |           |          |        |
|                                                              |       | ezup                                    |                                                           | ^                              |         |           |           |          |        |
|                                                              |       | ? 등록 항목을<br>등록 항목을<br>두 삭제되어<br>가 업어야 합 | 삭제하시겠습니까?<br>삭제하기 위해서는 반드시 미<br>있거나, 혹은 등록 상품이 초:<br>¦니다. | ▶켓에 등록된 상품을 모<br>기화되어 등록 상품 ID |         |           |           |          |        |
|                                                              |       |                                         |                                                           | 확인 취소                          |         |           |           |          |        |